# English

# 821-FP Module

# **Quick Installation Guide**

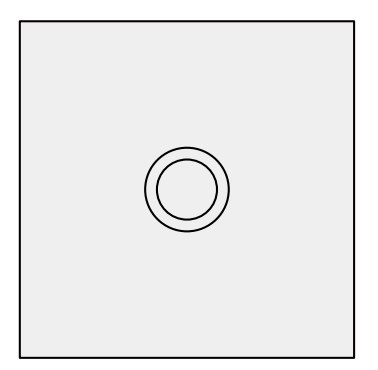

821-FP

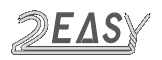

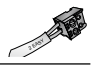

# **Panel Introduction**

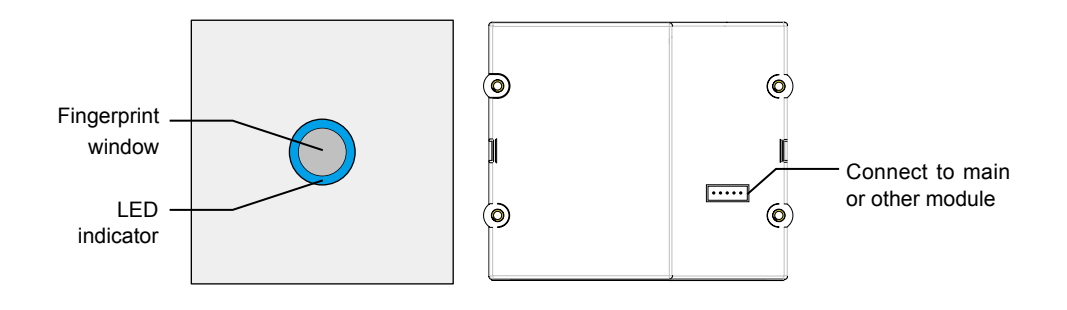

# Fingerprint Setting and Management

[Management Fingerprint] will serve as a registered or delete credential of user fingerprint. The system can only store two management fingerprints.

# 1. Register [Management Fingerprint]

When the system has never been registered [Management Fingerprint], you can according to the following operation to register [Management Fingerprint].

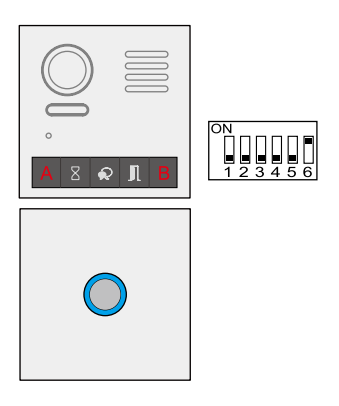

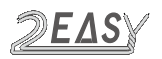

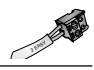

#### 1.1 Setting ADD Management Fingerprint

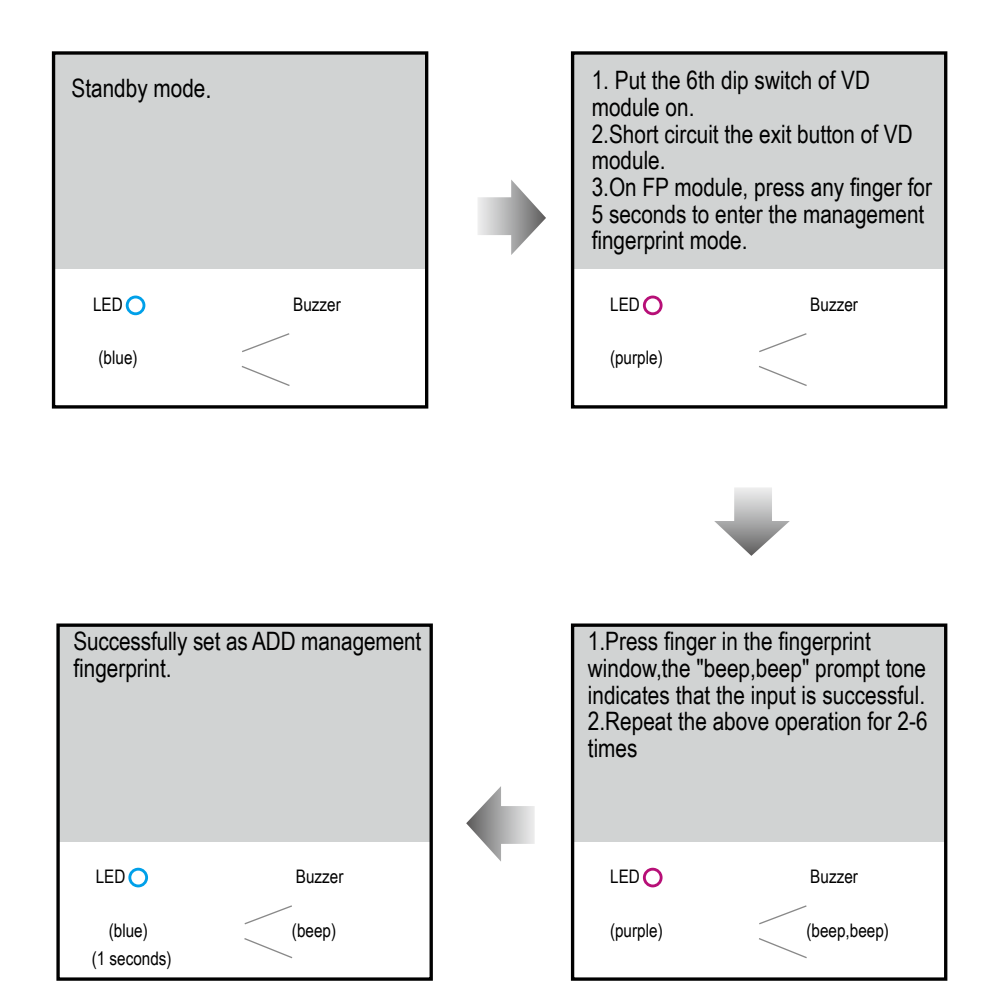

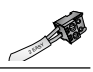

### 1.2 Setting DEL Management Fingerprint

After the step of setting ADD Management Fingerprint, the LED indicator will turn to purple, follow the steps below to setting DEL Management Fingerprint.

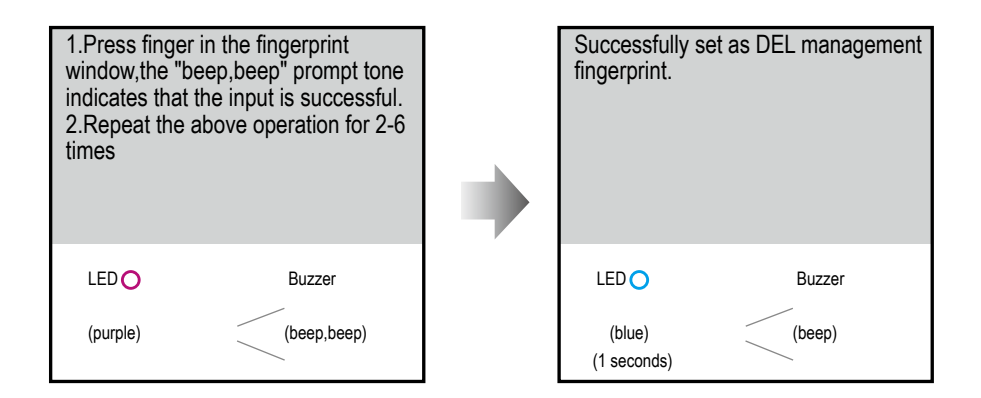

Note:

1) After input, it will return to standby mode automatically, or exit after 10s timeout;

2) The management fingerprint can not be duplicated or deleted, and can only be covered. It can be deleted after initialization

# 2. Manage User Fingerprints

User fingerprints will serve as a unlock credential for user. The system can store 198 user fingerprints.

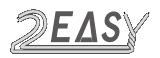

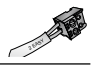

#### 2.1 Add User Fingerprints

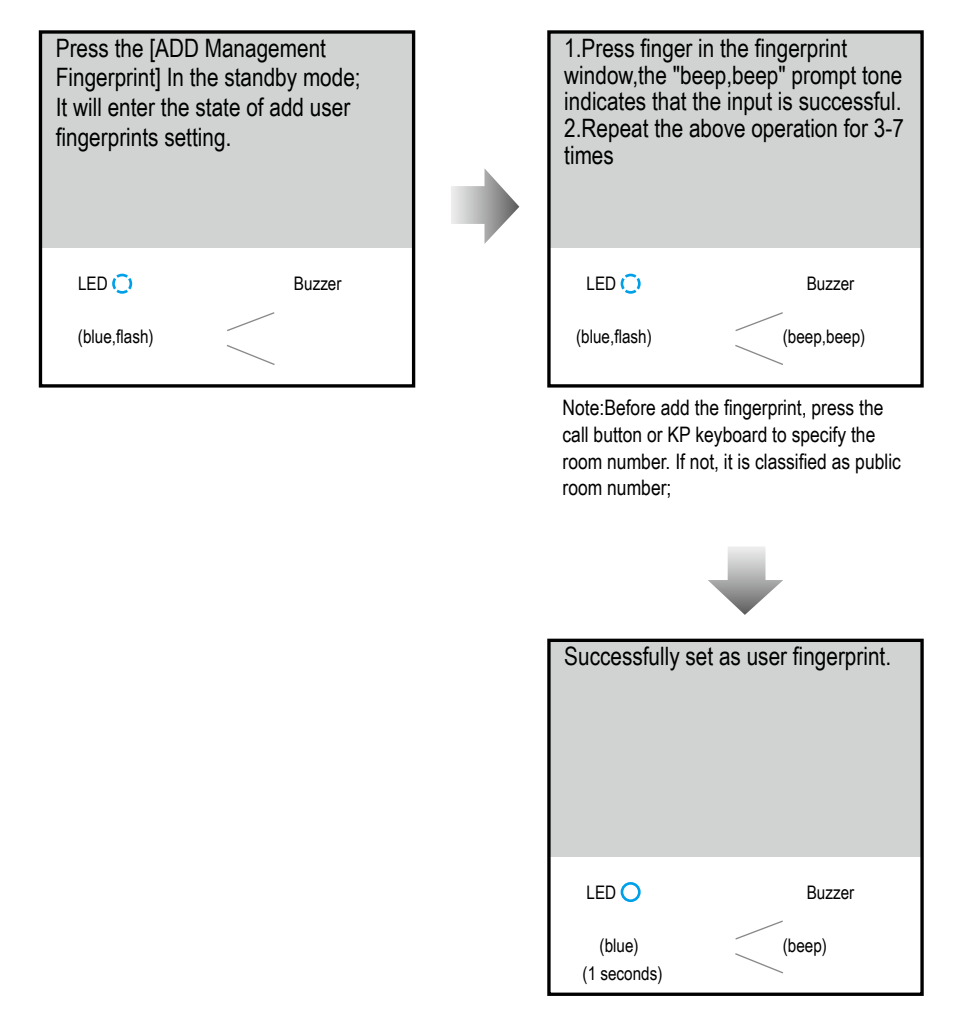

#### Note:

1) After input, press ADD Management fingerprint will return to standby mode, or exit after 10s timeout;

2) The user fingerprint can not be duplicated , and cannot be managerment fingerprint;.

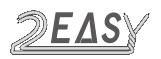

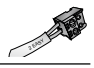

#### 2.2 Delete User Fingerprints

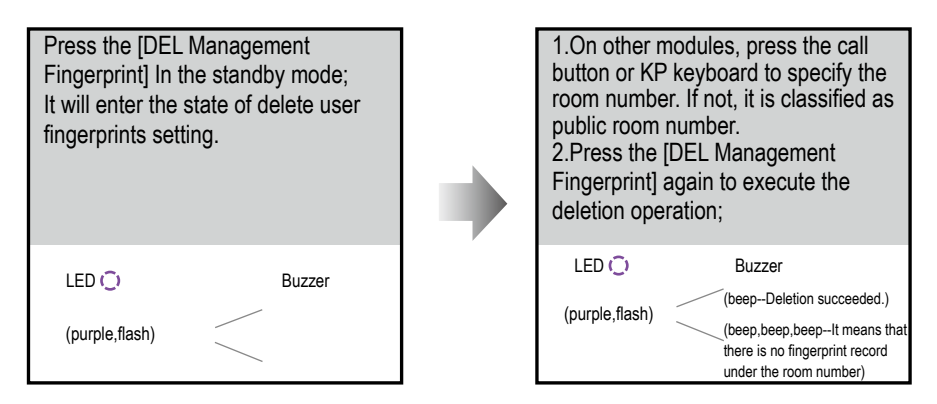

Note:

Delete completed, it will return to standby mode automatically, or exit after 10s timeout;

#### 2.3 Delete All User Fingerprints

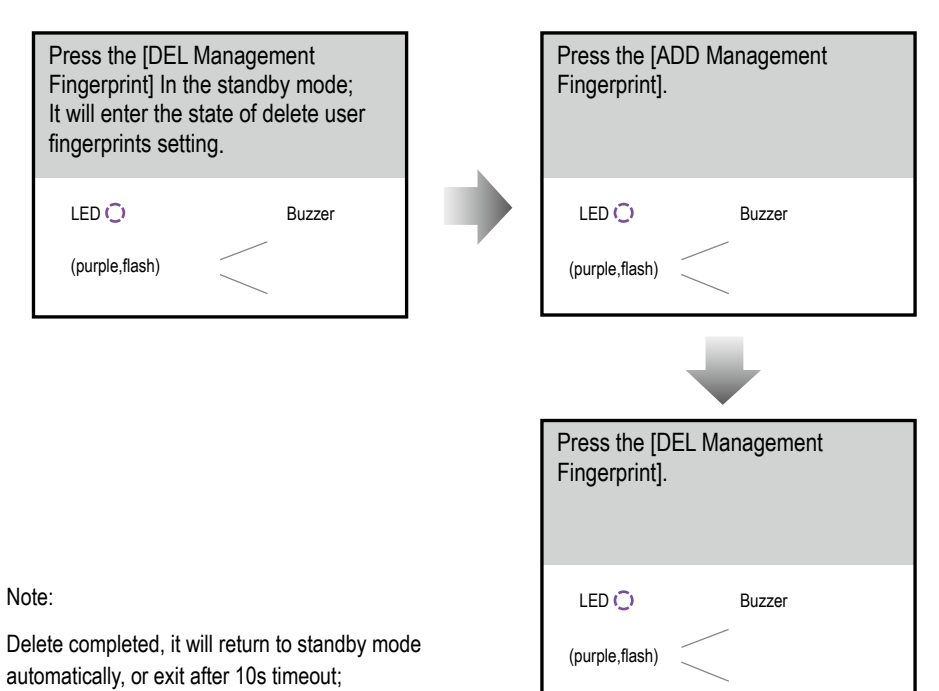

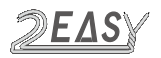

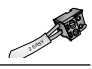

#### 2.4 Clear All Fingerprints

Clear all fingerprints, including management fingerprints and user fingerprints, initialization operation is required.

#### 3. Backup fingerprint data

- 1. Create an empty folder "FPBACKUP" in an empty SD card.
- 2. Put the 6th dip switch of VD module on.
- 3. Insert the SD card to start the backup operation.

Note:

The backup time is about 0.5s \* n, n = 2 + the number of user fingerprints.

# 4. Restore fingerprint data

- 1. Copy the "fpbackup" folder to the SD card and rename "FPRESUME".
- 2. Put the 6th dip switch of VD module on.
- 3. Insert the SD card to start the restore operation.

Note:

The backup time is about 0.5s \* n, n = 2 + the number of user fingerprints.

DT-ENG-821-FP-V1

The design and specifications can be changed without notice to the user. Right to interpret and copyright of this manual are preserved.